## Установка УТМ

УТМ – универсальный транспортный модуль для передачи данных в ЕГАИС.

Скачать дистрибутив УТМ можно по ссылке, а также в личном кабинете ЕГАИС в разделе **Транспортный модуль**. Выберите дистрибутив в соответствии с операционной системой ПК и скачайте его по ссылке:

| <b>Едина</b><br>9646320      | ия государственная автоматизированная информационная система<br>178 Обучение_1С-ЭТП_ЮЛ Тестов Директор Тестович                                                                                                    |  |  |  |  |  |
|------------------------------|----------------------------------------------------------------------------------------------------|--|--|--|--|--|
| Новости                      | Транспортный модуль                                                                                                    |  |  |  |  |  |
| Получить ключ                | Для получения дистрибутива транспортного модуля воспользуйтесь ссылкой ниже.                                                                                                    |  |  |  |  |  |
| Транспортный модуль          | Внимание! Передаваемые данные фиксируются в ЕГАИС! Передача недостоверной информации не допускается!                                                                                                    |  |  |  |  |  |
| Тестовый транспортный модуль | Перед началом установки УТМ необходимо установить драйвера аппаратного крипто-ключа, которые можно взять с сайта производителя.                                                                                                    |  |  |  |  |  |
| Контрагенты                  | Скачать установщик транспортного модуля версия 2.0.3 для Windows (при установке требуется подключение к Интернет) (55 Мб)                                                                                                    |  |  |  |  |  |
| Журнал учета розничной       | Скачать установщик транспортного модуля версия 2.0.3 для Windows (при установке подключение к Интернет не требуется) (66 M6)                                                                                                    |  |  |  |  |  |
| продажи                      | Скачать установщик транспортного модуля версия 2.0.3 для Debian 7/8, Ubuntu 14.04 LTS (при установке подключение к Интернет не требуется) (74 M6)                                                                                               |  |  |  |  |  |
| Добавление номенклатуры      |                                                                                                    |  |  |  |  |  |
| Переотправка накладных/актов | Скачать документацию по универсальному транспортному модулю ЕГАИС (версия 2.0.3)                                                                                                    |  |  |  |  |  |
|                              | Скачать инструкцию по работе с единой государственной автоматизированной информационной системой учета объема производства и оборота этилового спирта<br>алкогольной и спиртосодержащей продукции для предприятий оптовой и розничной торговли. |  |  |  |  |  |
| Выход                        | Перечень изменений в документации (версия 2.0.3)<br>XSD - схемы электронных документов доступны в установленном транспортном модуле                                                                                                    |  |  |  |  |  |

## Запустите файл сохраненного дистрибутива УТМ:

| 🛄   🛃 📮   Рабочий стол                             |                                | Управление                                                        |                                   | - 0        | ×   |  |  |
|----------------------------------------------------|--------------------------------|-------------------------------------------------------------------|-----------------------------------|------------|-----|--|--|
| Файл Главная                                       | Поделиться Вид                 | Средства работы с приложениями                                    |                                   |            | ~ ? |  |  |
| Закрепить на панели К<br>быстрого доступа<br>Буфер | Копировать Вставить<br>Собмена | Переместить в ▼ Удалить ▼ Копировать в ▼ ■ Переименой Упорядочить | зать<br>Повая<br>папка<br>Создать | Свойства   | ть  |  |  |
|                                                    |                                |                                                                   |                                   |            | 0   |  |  |
| $\leftarrow \rightarrow \wedge \uparrow$           | Рабочий стол                   |                                                                   | v 0                               |            |     |  |  |
| OneDrive - Pe                                      | erson Имя                      | ^                                                                 | Дата изменения                    | Тип        | F ^ |  |  |
| 👻 silent-set                                       |                                | tup-4.2.0-b2600                                                   | 16.05.2024 15:15                  | Приложение |     |  |  |
| 🔜 Этот компьютер                                   |                                |                                                                   |                                   |            |     |  |  |
| Видео                                              |                                |                                                                   |                                   |            |     |  |  |
| 🗐 Документы                                        |                                |                                                                   |                                   |            |     |  |  |
| 🖊 Загрузки                                         |                                |                                                                   |                                   |            |     |  |  |
| 🔄 Изображения                                      |                                |                                                                   |                                   |            |     |  |  |
| 🎝 Музыка                                           |                                |                                                                   |                                   |            |     |  |  |
| 🧊 Объемные                                         | объ                            |                                                                   |                                   |            |     |  |  |
| 📃 Рабочий сто                                      | ол                             |                                                                   |                                   |            |     |  |  |
| 🐛 OS (C:)                                          |                                |                                                                   |                                   |            |     |  |  |
|                                                    |                                |                                                                   |                                   |            | ~   |  |  |
| -                                                  | <ul><li>✓ &lt;</li></ul>       |                                                                   |                                   |            | >   |  |  |
| Элементов: 62 Выбран 1 элемент: 148 МБ             |                                |                                                                   |                                   |            |     |  |  |

Начнется процесс установки. Установка производится автоматически, в «тихом» режиме. Через некоторое время после запуска файла дистрибутива значок УТМ появится на рабочем столе и в трее панели задач. Управление запуском и остановкой УТМ доступно при нажатии правой кнопки мыши на значке в трее:

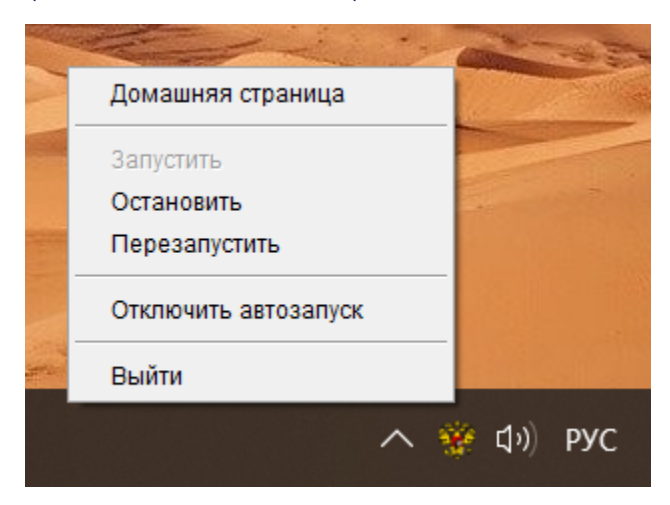

Для запуска служб УТМ необходимо подсоединить аппаратный криптоключ с электронной подписью для ЕГАИС к компьютеру

Для проверки работы УТМ откройте браузер и перейдите по ссылке. Если все работает корректно, откроется следующая страница:

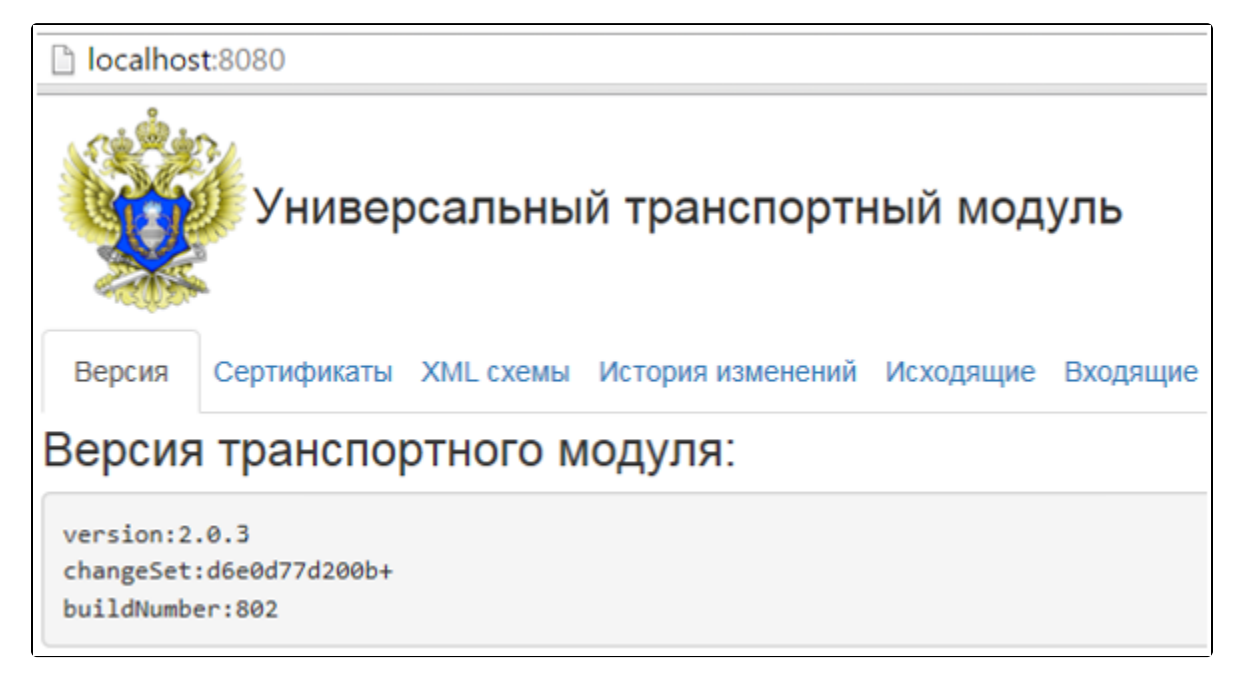